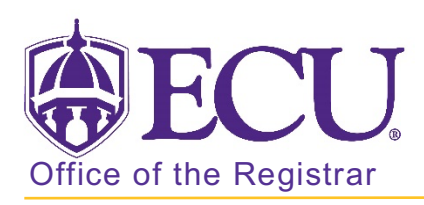

## How to view textbook information for a class?

- 1. Log into Pirate Port.
- 2. Click on the Registration & Planning Card.

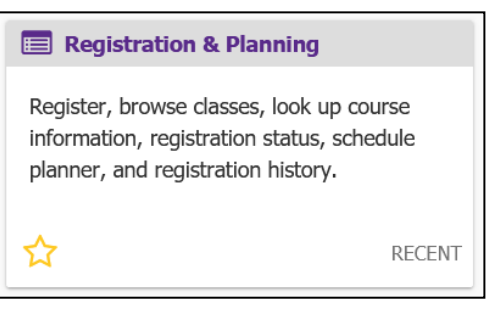

3. Click on Browse Class Sections link.

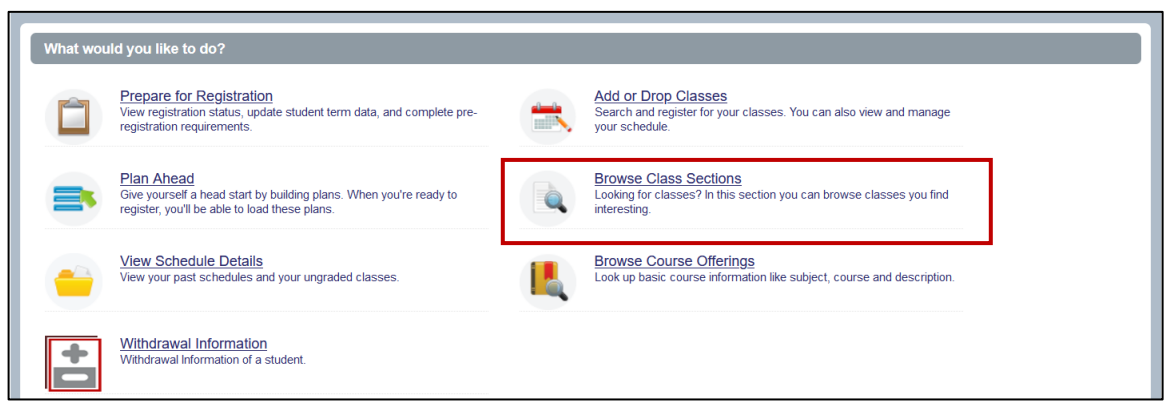

4. Select Registration Term from the Terms Open for Registration pull down menu.

| ECU                                                        |                                                         | * 🗵 |  |
|------------------------------------------------------------|---------------------------------------------------------|-----|--|
| Student • Registration • Select a Term                     | FCU                                                     |     |  |
| Select a Term                                              | Student • Registration • Select a Term                  |     |  |
| Terms Open for Registration<br>Select a term v<br>Continue | Select a Term Terms Open for Registration Select a term |     |  |
|                                                            | Spring 2022                                             |     |  |

5. Click Continue.

6. Enter the Class information (Subject and Course number).

| Browse Classe       | s                    |                                |   |
|---------------------|----------------------|--------------------------------|---|
| Enter Your Search C | riteria              |                                | _ |
|                     | Subject              | K Biology                      |   |
|                     | Course Number        | 1050                           |   |
|                     | Keyword              |                                |   |
|                     | Level                |                                |   |
|                     | Attribute            |                                |   |
| Ir                  | nstructional Methods |                                |   |
|                     |                      | Search Clear > Advanced Search |   |

- 7. Click Search.
- 8. Your search results are displayed.
- 9. Click on the course title in the first column.

| Browse Classes                                                                                                    |                |          |         |       |                  |        |                     |               |                             |        |               |                     |                 |              |
|----------------------------------------------------------------------------------------------------|----------------|----------|---------|-------|------------------|--------|---------------------|---------------|-----------------------------|--------|---------------|---------------------|-----------------|--------------|
| Search Results — 79 Classes<br>Term: Spring 2022 Subject: Biology LevelLevel: Undergraduate AttributeAttribute: Science Lab Requirement, Science Requirement Instructional Methodsinstructional Methods: Face to Face |                |          |         |       |                  |        |                     |               | Search Again                |        |               |                     |                 |              |
| Title \$                                                                                                    | Subject Desčri | Coursê t | Section | Hours | CRN <sup>©</sup> | Term ≎ | Instructor          | Meeting Times |                             | Campus | Status        | Attribute           | Linked Sections | <b>*</b> . ^ |
| General Biology<br>Lecture                                                                                                    | Biology        | 1050     | 001     | 3     | 30002            | Spri   | Bunnell, Anne E (Pr | SMTWTFS       | - Type: Regular Instruction | Main   | 242 of 242 se | Science Requirement |                 |              |
| General Biology<br>Lecture                                                                                                    | Biology        | 1050     | 002     | 3     | 30003            | Spri   | Bunnell, Anne E (Pr | SMTWTFS       | - Type: Regular Instruction | Main   | 252 of 252 se | Science Requirement |                 |              |
| General Biology<br>Lecture                                                                                                    | Biology        | 1050     | 003     | 3     | 30004            | Spri   | Moore, Christopher  | SMTWTFS       | - Type: Regular Instruction | Main   | 150 of 150 se | Science Requirement |                 |              |

- 10. A class details pop-up window will be displayed for the class section.
- 11. Click on the Textbook Information tab.

| <b>AFC</b>                 |          |                     |              |                              |                                                           | *                       | ( Anderson, Jordan Patricia |
|----------------------------|----------|---------------------|--------------|------------------------------|-----------------------------------------------------------|-------------------------|-----------------------------|
|                            | Ų₀       |                     |              | Class Details for General Bi | ology Biology 1050 001                                    | ×                       |                             |
| <u>Student</u> • <u>Re</u> | egistr   | ation               | • <u>S</u> e | 1 Term: 202230   CRN: 30002  |                                                           |                         |                             |
| Browse Clas                | ses      |                     |              | Class Details                | Associated Term: Spring 2022                              |                         |                             |
| r                          |          |                     |              | Course Description           | CRN: 30002                                                |                         |                             |
| Search Results -           | - 500 Cl | asses<br>et: Bioloc | 11/          | Syllabus                     | Schedule Type: Lecture                                    |                         | Search Again                |
|                            | - in     | _ ^                 |              | Attributes                   | Instructional Method: Face to Face<br>Section Number: 001 |                         |                             |
| Title                      | Subjec   | Cours               | Sectio       | Restrictions                 | Subject: Biology                                          |                         | Instructional Methods       |
| General Biology            | BI       | 1                   | 001          | Instructor/Meeting Times     | Title: General Biology                                    |                         | Face to Face                |
|                            |          |                     |              | Enrollment/Waitlist          | Grade Mode: Standard Letter Grade                         |                         |                             |
| General Biology            | BI       | 1                   | 002          | Corequisites                 |                                                           |                         | Face to Face                |
| General Biology            | BI       | 1                   | 003          | Prerequisites                |                                                           |                         | Face to Face                |
|                            |          |                     |              | Cross Listed Courses         |                                                           |                         |                             |
| General Biology            | BI       | 1                   | 601          | Textbook Information         |                                                           |                         | Internet or World Wide Web  |
|                            |          |                     |              | Fees                         |                                                           |                         |                             |
| General Biology            | BI       | 1                   | 001          | Catalog                      |                                                           |                         | Internet or World Wide Web  |
|                            |          |                     |              |                              |                                                           | Close                   |                             |
| General Biology            | ВІ       | 1                   | 002          | 1 3                          | S M T W T F S 02:00 PM - M 9 FU.                          | Science Lab Requirement | Internet or World Wide Web  |

12. Click the link in the right side of the window to view your textbook information at Dowdy Student Stores.

| Class Details for General Biolo | ogy Biology 1050 001                                                    | ×  |
|---------------------------------|-------------------------------------------------------------------------|----|
| 1 Term: 202230   CRN: 30002     |                                                                         |    |
| Class Details                   | Bookstore Links                                                         |    |
| Course Description              | Use the link(s) below to access online bookstores to determine the cost |    |
| Syllabus                        | of required materials.                                                  | ٦l |
| Attributes                      | Click here to view your textbook information at Dowdy Student Stores    |    |
| Restrictions                    |                                                                         |    |
| Instructor/Meeting Times        |                                                                         |    |
| Enrollment/Waitlist             |                                                                         |    |
| Corequisites                    |                                                                         |    |
| Prerequisites                   |                                                                         |    |
| Cross Listed Courses            |                                                                         |    |
| Textbook Information            |                                                                         |    |
| Fees                            |                                                                         |    |
| Catalog                         |                                                                         |    |
|                                 | Close                                                                   |    |

13. The textbook course information opens in a new tab.

| DOWDY<br>STUDENT STORES                                                                                                    |                             |
|----------------------------------------------------------------------------------------------------|-----------------------------|
| Your Spring 2022 Course<br>Materials                                                                                                    | PRICE<br>MATCH<br>GUARANTEE |
| You have <b>4 ITEMS</b> for your <b>1 COURSE</b> available for <b>immediate reservation.</b><br>Specify your materials below, or simply use our Quick Select option to easily auto fill your choices. | LEARN MORE >                |